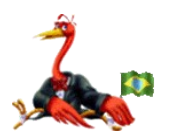

FACULDADE METROPOLITANA DE GUARAMIRIM – FAMEG

Grupo de Desenvolvedores e Usuários do Famelix GNU/Linux - GDU Famelix

## Manual de Configuração e Instalação do Ambiente 3D do Famelix "Hasta la Vista"

Para habilitar o modo 3D (aplicações Beryl e AIXGL), é necessário seguir alguns passos que serão descritos abaixo de uma maneira simples e clara.

1° Passo: Configurar a placa de vídeo 3D do seu computador.

Para isso deve-se acessar o menu iniciar,

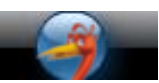

Em seguida selecione a opção Sistema, Painel de controle do Famelix GNU/Linux.

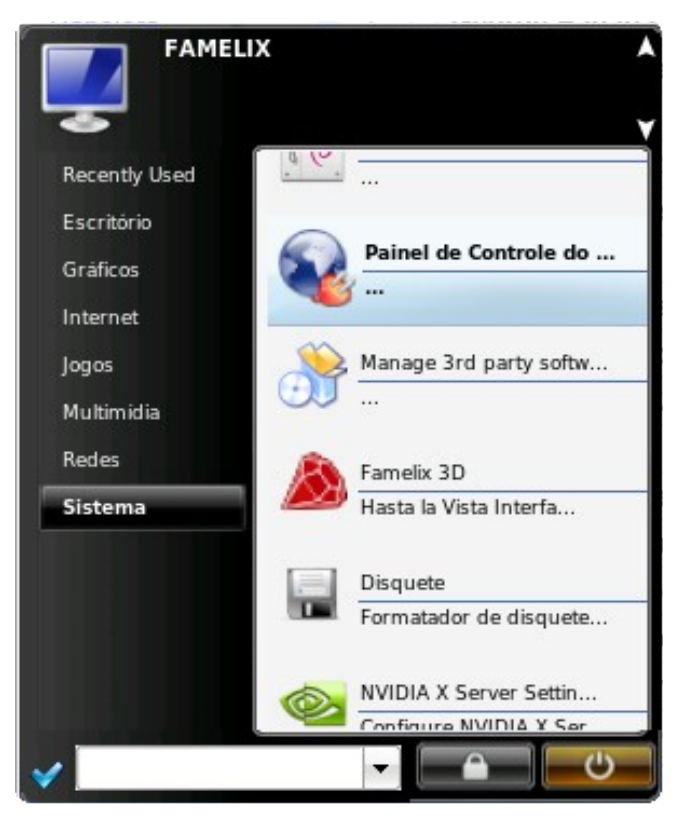

Após este passo é necessário escolher a seguinte opção

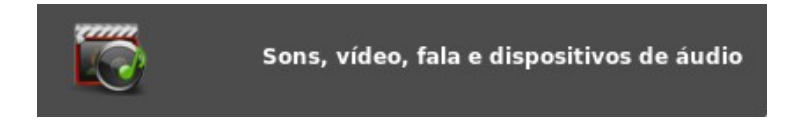

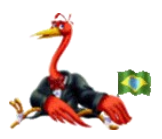

FACULDADE METROPOLITANA DE GUARAMIRIM – FAMEG

Grupo de Desenvolvedores e Usuários do Famelix GNU/Linux - GDU Famelix

No painel de controle, selecione qual o modelo de sua placa de vídeo, entre as mais usadas temos as da ATI ou NVIDIA.

No caso da ATI, temos dois tipos de módulos (drivers) para seu funcionamento, o Opensource que é desenvolvido pela comunidade do software livre (free software) e o módulo proprietário que é desenvolvido pela própria ATI (freeware).

Abaixo segue a tela do painel onde se encontram estas opções:

|                                                                                          | Sons, vídeo, Famelix - Konqueror                                | ? = <b>-</b> ×               |
|------------------------------------------------------------------------------------------|-----------------------------------------------------------------|------------------------------|
| <u>L</u> ocalização <u>E</u> ditar <u>V</u> er <u>I</u> r <u>F</u> avoritos Feg          | ramentas <u>C</u> onfigurações Ja <u>n</u> ela Ajuda            |                              |
|                                                                                          | <u>8,8, 11 •</u>                                                |                              |
| 🦵 Sons, video, fala e dispositivos d                                                     | le áudio                                                        |                              |
| Escolha uma tare                                                                         | efa                                                             |                              |
| ➡ Ajustar volume do sistema                                                              |                                                                 |                              |
| Configurar o vídeo                                                                       |                                                                 |                              |
| Configuração avançada de vídeo                                                           | j                                                               |                              |
| ➡ Configurar o som                                                                       |                                                                 |                              |
| Sistema de sons e eventos do Fa                                                          | ımelix                                                          |                              |
| Alsaconf: Redetectar a placa de s                                                        | som                                                             |                              |
| OU UM ÍCONE de a                                                                         | aplicação direta                                                |                              |
| Instalar drivers de vídeo 3                                                              | D da ATI                                                        |                              |
| Ativar Driver Opensource                                                                 | ATI                                                             |                              |
| 🗾 Ativar ambiente 3D 🚨                                                                   | Dúvidas? Clique aqui                                            |                              |
| file:///usr/share/Control_panel/LookNFeel/usar-radeon.kmdr (1,98 K) Arquivo do Kommander |                                                                 |                              |
| 🔗 📝 🍹 👌 🥹 Firefox=bir                                                                    | (2) 🔹 📮 motodomella Nari 🛛 📝 Sessão Padrão: New 🔚 Ksnapshot (2) | 🧃 Sons, vídeo, Fam 🎶 💦 17:26 |

Depois é só seguir os passos solicitados pelos assistentes, e voltar ao mesmo painel de controle e clicar em :

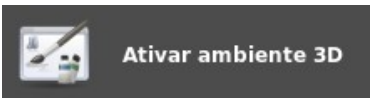

Pronto! Seu computador já esta configurado para trabalhar com o ambiente 3D do Famelix GNU/Linux

Agradecemos por utilizar o FAMELIX GNU/Linux

Desenvolvido por **Mayko Nestor Meier** sobre licença GPL Página 2